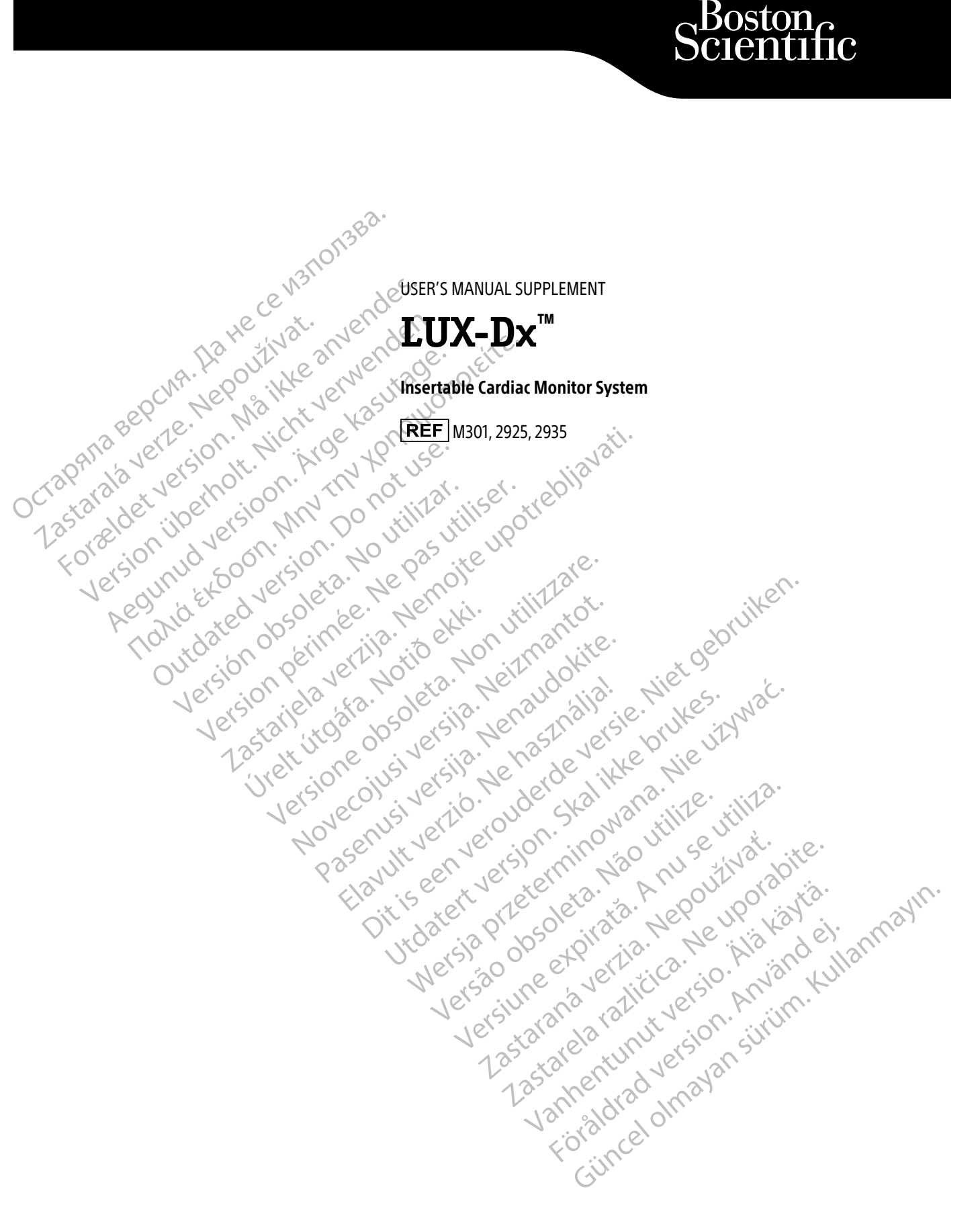

These sub-sections under the **CLINIC APP** section in the **Mobile Applications** chapter of the LUX-Dx Clinician Manual have been updated.

## Setup

To set up the clinic app:

- 1. Power on the mobile device.
- 2. Tap the **LUX Clinic** app icon to open the app. A screen will display, indicating that the language is set to English. **Touchscreen Tip:** Gently and quickly tap the screen with your fingertip. Do not use your fingernail.
- 3. To continue with English as the language setting, tap **NEXT** and proceed to the next step. To change the language setting, tap CHANGE LANGUAGE and complete the following:
  - a. Select the preferred language by tapping the language and then tap **APPLY**. A screen will display in the selected language indicating the language you selected.
  - Tap NEXT. b.
- 4. Tap the START SETUP button on the Welcome! screen. Follow the instructions on the screen.

**NOTE:** If the app is not able to connect to the server using a cellular connection, the app will prompt the user to connect to Wi-Fi to complete the setup.

Anuse

pirata.

5. A message will confirm when the setup is complete. Tap **CONTINUE**.

## Connect to Wi-Fi

Connect to Wi-Fi at any time by completing the following steps

- Press the Home button on the mobile device. 1.
- Tap the Settings icon in the upper right corner of the screen. 2.
- Tap Wi-Fi. 3.
- If a list of available Wi-Fi networks displays, tap to select a network from the list. 4.
- Follow the instructions on the screen. You may be prompted to enter a network password to connect. 5.
- 6. The screen will indicate when the mobile device is connected to Wi-Fi. ,soleta.Não
- 7. Press the Home button on your mobile device.
- Tap the **LUX Clinic** icon to return to the app. 8.

## Secure the mobile device screen

On a Boston Scientific mobile device, there is an option to lock the mobile device screen to prevent unauthorized Vanhentunut ver en Johnavan sürürn Lastarana toraldrad version. Tap the Settings icon in the upper right corner of your screen.
 Tap Screen Lock.
 Tap the Settings icon in the upper right corner of your screen. Jersiu users from accessing the clinic app:

przetern

- Tap Screen Lock.
  Tap to select the method to be used (e.g., PIN, Password) and follow the instructions on the screen.
- 5. Press the Home button on the mobile device.
- 6. Tap the **LUX Clinic** icon to return to the app.

## Change language setting

On a Boston Scientific mobile device, the language setting is selected during app setup. Change the language setting at any time using the following steps:

- 1. Press the Home button on the mobile device.
- 2. Tap the Settings icon in the upper right corner of the screen.
- 3. Tap Language on this screen and on the next screen.

ACOUNTUR VERSION NAME IN CONTRACTION OF A CONTRACT OF A CONTRACT OF A CO

Whited Version and Annihren

Version obsoleta. No utilizar.

Version Périmée. Ne pas utiliser.

Urelt it gata. Notio ett.

4. Select the preferred language by tapping the language and then tap APPLY. A screen will display in the selected language indicating the language you selected.

lersion perinnee. Ne pas utiliser. trebliavati. Lastaniela verzija. Nemoite upotrebliavati. Lastaniela verzija. Nemoite upotrebliavati.

Ulersione obsoleta. Non utilizzare.

Novecoinsi versitä. Neizmantot.

Pasenusi versila. Nenaudokite.

Elavult verzio. Ne haszthália.

- avuit vertue. Nernasztnallal. Dit is een ververing cuntilitie. Niet gebruiken. Dit is een ververing cuntilitie. Niet gebruiken.

Judatent versjon. 2 Kan Mara. Nie UNWak.

Versiune expirate. Anuse utiliza.

Lastarana vertia. Nepolitivat.

Vanhentunut versio. hia kayta.

Foraldrad Version Anvander

unannau venzion. Anvanu en Kullanmayin. Güncel olmayan sürüm. Kullanmayin.

Jul Been version.

- 5. Press the Home button on the mobile device.
- octapana Bepcura. Harter 6. Tap the **LUX Clinic** icon to return to the app. orændet versioninerholt. Nicht verver versioningerholt. Lastarala verze. Nepouzivat. AEQUINUCIVEISIOON. MIGE Kasulaye. Orefite. Holid EKOON. MIN MANNING MANNING MA

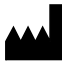

**Boston Scientific Corporation** 4100 Hamline Avenue North St. Paul. MN 55112-5798 USA

EC REP

Hatte Ce W31101383. Guidant Europe NV/SA; Boston Scientific

AU REP Boston Scientific (Australia) Pty Ltd PO Box 332 BOTANY NSW 1455 Australia ree Phone 1 800 676 133 ree Fax 1 800 836 666 Acyunus veral of the internation of the internation Lastariela verilia. Nerro di e upotrebliavati. Lastariela verilia. Nerro di e upotrebliavati. Lastariela verilia. Nerro di e upotrebliavati. outdated version of the set of the set of th Version Perinde. Ne pasting of the service of the service of the pasting of the service of the service of the s Version obsoleta. No utilizar. Versi

© 2023 Boston Scientific Corporation or its affiliates. All rights reserved.

Unersione obsoleta. Non utilizzare.

Urett Utoble. Notio ett.

Noverant in the state of the state of the st

Pasenusiversila. Nenaudokite.

Elavult vertio. Ne hastnalla.

anun verzio. Ne naszinallai. Dit is een veroice in a ciral in vertion of the rection of the ciral in vertice of the ciral in vertice of the ciral in v

Utdatert version in the provention of the providence of the providence of the provid

Versao obsoleta. Não utilize.

Julatesia prizeternin nicon wara. Nie używat.

Versiune expirate. Anuse utilita.

Lastarana verzia. Nepouzivat.

Lastarela razie. .....

Vantentunut version in the work of the state of the state

51676508-001 EN EU 2023-06 Annentunut version. Använd eitianmann Använd Kullanmann Heriote einer 2797